## 8.0 2<sup>nd</sup> Tier Contractor – Complete and Submit FHWA 1391 Form

The 2<sup>nd</sup> Tier Contractor completes a FHWA 1391 Form for their firm and submit it.

The Form moves to Pending Subcontractor review. The Subcontractor will Approve or Reject the 2<sup>nd</sup> Tier Form.

If Subcontractor Approves the Form, the Form moves to Pending Prime Review. The Prime will Approve or Reject the Form.

If Prime Approves the Form, the Form moves to Pending RE Review. The RE will Approve or Reject the Form.

If RE Approves the Form, the Form is approved, and the process is complete.

If the Subcontractor, Prime, or RE Rejects the Form, the 2<sup>nd</sup> Tier Contractor will submit a new Form, with necessary corrections. The approval process restarts.

| Step | Instruction                                                                                | Image                                                                                                    |  |  |  |
|------|--------------------------------------------------------------------------------------------|----------------------------------------------------------------------------------------------------|--|--|--|
| 8.1  | When 2 <sup>nd</sup> Tier<br>Contractor<br>logons, the<br>following tabs<br>are displayed: | FHWA 1391 COMPLETION HELP WHERE IS MY PROJECT?                                                                                                    |  |  |  |
| 8.2  | Click on FHWA<br>1391<br>Completion                                                        | Image://accentence/finition.http://accentence/finition.http://accentenc                                |  |  |  |
|      | tab. Respond                                                                               | To complete the MMAX 121 times like is the appropriate ContextItuation. It takes about all hole for our versionable and where it does you will see hold as to all to be ContextItuation. It takes about all hole for our versionable and where it does you will need to be about a does to all hole for all takes to all hole for all takes to all hole for our versionable and to be about a does to all hole for all hole for all h |  |  |  |
|      | to the pop-up                                                                              | Testant e Somethie Service Int Make e striction for                                                                                                    |  |  |  |
|      | window.                                                                                    | Was work performed on this contract by your                                                                                                    |  |  |  |
|      | Answer Yes to                                                                              | Turning Construction of Subject State State Stat |  |  |  |
|      | complete                                                                                   | Taxangth () How                                                                                                    |  |  |  |
|      | FHWA 1391                                                                                  | Temple O Reconcertor 2019-001                                                                                                    |  |  |  |
|      | Form for 2022.                                                                             |                                                                                                    |  |  |  |
| 83   | Complete                                                                                   |                                                                                                    |  |  |  |
| 0.5  |                                                                                            | FXWA 1391 Form for Training01                                                                                                    |  |  |  |
|      |                                                                                            | TAREA                                                                                                    |  |  |  |
|      | Futoutha                                                                                   | Back or Abbase Searces         Management for an Abbase         Annumber of the massive of them         Take or Many Regime         White           Job Grapping         M         F         M         F         <                                                                                                    |  |  |  |
|      | Enter the                                                                                  | Oficial (Margen)                                                                                                    |  |  |  |
|      | number of                                                                                  | Supervison           Supervison         2         1           Powney/Jonan         1         1                                                                                                    |  |  |  |
|      | Males and                                                                                  |                                                                                                    |  |  |  |
|      | Females in                                                                                 | Express Departers                                                                                                    |  |  |  |
|      | each                                                                                       | Methods         1                                                                                                    |  |  |  |
|      | demographic                                                                                | Institutes Tables                                                                                                    |  |  |  |
|      |                                                                                            |                                                                                                    |  |  |  |
|      | group for each                                                                             | Center Mason                                                                                                    |  |  |  |
|      | Job Category.                                                                              | Por Fise Punters                                                                                                    |  |  |  |
|      |                                                                                            |                                                                                                    |  |  |  |
|      |                                                                                            | Laborar, Seri-salid                                                                                                    |  |  |  |
|      |                                                                                            | Tetris 2 0 0 2 1 0 1 0 1 0 0 0 0 0 0 0 0                                                                                                    |  |  |  |
|      |                                                                                            |                                                                                                    |  |  |  |
|      |                                                                                            |                                                                                                    |  |  |  |

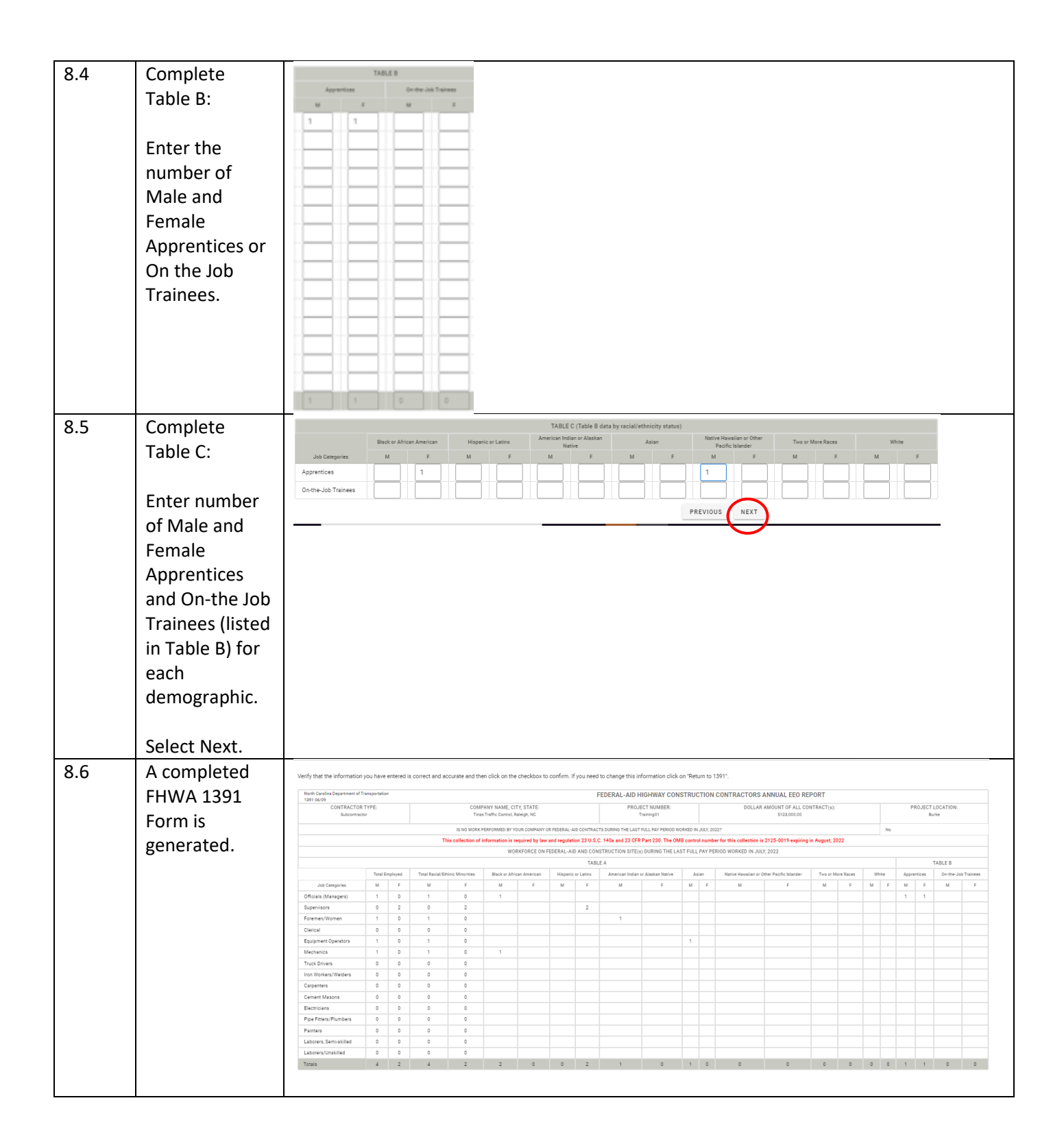

| 8.7 | Verify the<br>report is<br>accurate.<br>Closely<br>examine all<br>information.                                                                                                    | Contractor Type-<br>Prime/Sub/Second tier Project Number Company Name, City ,State Project Number Contract Amount Project Location                                                                                                    |
|-----|----------------------------------------------------------------------------------------------------|----------------------------------------------------------------------------------------------------|
|     |                                                                                                    | Note:     UNITERATION NOT COLLECTION NOT COLLECTION NOT COLLE |
| 8.8 | At the bottom<br>of the Form,<br>a. Click the<br>check box to<br>Certify the<br>report is<br>accurate,                                                                                                    |                                                                                                    |
|     | <ul> <li>b. Click Return<br/>to 1391 if you<br/>need to make<br/>changes <i>before</i><br/>submitting,</li> <li>c. Click Save<br/>the Report as a<br/>PDF, to<br/>download a<br/>copy to your<br/>local system<br/><i>before</i><br/>submitting,</li> <li>d. Select<br/>Submit to</li> </ul> | Clicible Bideta by calciller of bideta of African American       Magencian Latrice       American Materian Materian       Advantagencian Latrice       American Materian Materian       Advantagencian Latrice       American Materian Materian Materian       Advantagencian Latrice       American Materian Materian Materian       Advantagencian Latrice       American Materian Materian       Advantagencian Latrice       American Materian Materian       Advantagencian Latrice       American Materian Materian       Advantagencian Latrice       American Materian Materian       Advantagencian Latrice       American Materian Materian       Advantagencian Latrice       Advantagencian Latrice       Advantagencian Lat                                                                                                    |
|     | submit the<br>Form for<br>approval.                                                                                                    |                                                                                                    |
| 8.9 | After clicking<br>on Submit, the<br>system will<br>display a<br>response.                                                                                                    | Thank you for submitting FHWA 1391 Data.<br>Close Tab                                                                                                    |

| 8.10 | Submitter will<br>receive a<br>Receipt email.                       | NCDOT has received FHWA 1391 Form for Training01         SharePointAdmin@ncdot.gov         To       ● Bankar, Pradnya A         Start your reply all with:       Okay, thank you!         Great, thank you so much!       I completed it.         I peedback    NCDOT has received the FHWA 1391 form for Training01. It takes about an hour for our webpage to update and when it does you will be able to view/edit this form. Email correspondence to and from this sender is subject to the N.C. Public Records Law and may be disclosed to third parties. |                          |                                 |                           |              |
|------|---------------------------------------------------------------------|----------------------------------------------------------------------------------------------------|--------------------------|---------------------------------|---------------------------|--------------|
| 8.11 | The 2 <sup>nd</sup> Tier<br>Contractor                              | Tinas Traffic Control details                                                                                                    |                          |                                 |                           |              |
|      | Form is set to<br>Pending                                           | Contract #                                                                                                    | Firm                     | 1391 Status                     | Last Action               | Date D       |
|      | Subcontractor<br>Review.<br>It is accepted<br>or rejected by<br>the | Training01                                                                                                    | Hanks Hauling            | Pending Subcontractor<br>Review | 1391 Form Submitted       | 06/13/2022 D |
|      |                                                                     | Training01                                                                                                    | NCDOT                    | RE Rejected                     | RE Rejected               | 06/07/2022 B |
|      |                                                                     | Training01                                                                                                    | Petunias Paving          | Pending RE Review               | Prime Accepted            | 06/07/2022 D |
|      |                                                                     | Training01                                                                                                    | Tinas Traffic<br>Control | Pending Prime Review            | Subcontractor<br>Accepted | 06/07/2022 R |
|      | Subcontractor.                                                      | Training01                                                                                                    | Hanks Hauling            | Pending Subcontractor<br>Review | 1391 Form Submitted       | 06/07/2022 h |
|      |                                                                     | Training01                                                                                                    | Petunias Paving          | Pending Subcontractor<br>Review | Prime Rejected            | 06/07/2022 D |
|      |                                                                     | Training01                                                                                                    | Tinas Traffic<br>Control | Pending Prime Review            | Subcontractor<br>Accepted | 06/07/2022 R |
|      |                                                                     | Training01                                                                                                    | Hanks Hauling            | Pending Subcontractor<br>Review | 1391 Form Submitted       | 06/07/2022 h |
|      |                                                                     | Training01                                                                                                    | Tinas Traffic<br>Control | Pending                         | Subcontractor<br>Rejected | 06/07/2022 R |
|      |                                                                     | Training01                                                                                                    | Hanks Hauling            | Pending Subcontractor<br>Review | 1391 Form Submitted       | 06/07/2022 N |
|      |                                                                     |                                                                                                    |                          |                                 |                           |              |
| 8.12 | If the Form is accepted by                                          | Tinas Traffic Control has approved the FHWA 1391 form your submitted for Training01                                                                                                    |                          |                                 |                           |              |
|      | the                                                                 | $\bigcirc \text{ SharePointAdmin@ncdot.gov} \bigcirc \text{ Reply } \ll \text{ Reply All } \rightarrow \text{ Forward } \blacksquare \blacksquare \blacksquare$                                                                                                    |                          |                                 |                           |              |
|      | Subcontractor,<br>the 2 <sup>nd</sup> Tier                          | To O Bankar, Pradnya A<br>Cc O Bankar, Pradnya A                                                                                                    |                          |                                 |                           |              |
|      | Contractor                                                          | Start your reply all with: Thanks! Great, thanks for letting me know! Great, thank you so much! (1) Feedback                                                                                                    |                          |                                 |                           |              |
|      | receives email.                                                     | Tinas Traffic Control has approved the FHWA 1391 form you submitted for Training01. Email correspondence to and from this sender is subject to the N.C. Public Records Law and may be disclosed to third parties.                                                                                                    |                          |                                 |                           |              |
|      | The Form is                                                         |                                                                                                    |                          |                                 |                           |              |
|      | now Pending                                                         |                                                                                                    |                          |                                 |                           |              |
|      | Prime Review.                                                       |                                                                                                    |                          |                                 |                           |              |

| 8.13 | If the Form is accepted by                                                                                                    | Tinas Traffic Control details |                          |                                 |                           |             |                         |
|------|----------------------------------------------------------------------------------------------------|-------------------------------|--------------------------|---------------------------------|---------------------------|-------------|-------------------------|
|      | the Prime, the<br>Form status<br>changes to<br>Pending RE<br>Review.<br>2 <sup>nd</sup> Tier<br>Contractor<br>receives email. | Contract #                    | Firm                     | 1391 Status                     | Last Action               | Date        | Decision By             |
|      |                                                                                                    | Training01                    | Hanks Hauling            | Pending Subcontractor<br>Review | 1391 Form Submitt         | ed 06/13/20 | 22 Daniel Wal           |
|      |                                                                                                    | Training01                    | NCDOT                    | RE Rejected                     | RE Rejected               | 06/07/20    | 22 Pradnya A.<br>Bankar |
|      |                                                                                                    | Training01                    | Petunias Paving          | Pending RE Review               | Prime Accepted            | 06/07/20    | 22 Daniel W             |
|      |                                                                                                    | Training01                    | Tinas Traffic<br>Control | Pending Prime Review            | Subcontractor<br>Accepted | 06/07/20    | 22 Ramesh D             |
|      |                                                                                                    | Training01                    | Hanks Hauling            | Pending Subcontractor<br>Review | 1391 Form Submitt         | ed 06/07/20 | 22 Melanie A            |
|      |                                                                                                    | Training01                    | Petunias Paving          | Pending Subcontractor<br>Review | Prime Rejected            | 06/07/20    | 22 Daniel W             |
|      |                                                                                                    | Training01                    | Tinas Traffic<br>Control | Pending Prime Review            | Subcontractor<br>Accepted | 06/07/20    | 22 Ramesh D             |
|      |                                                                                                    | Training01                    | Hanks Hauling            | Pending Subcontractor<br>Review | 1391 Form Submitt         | ed 06/07/20 | 22 Melanie A            |
|      |                                                                                                    | Training01                    | Tinas Traffic<br>Control | Pending                         | Subcontractor<br>Rejected | 06/07/20    | 22 Ramesh D             |
|      |                                                                                                    | Training01                    | Hanks Hauling            | Pending Subcontractor<br>Review | 1391 Form Submitt         | ed 06/07/20 | 22 Melanie A            |
|      |                                                                                                    |                               |                          |                                 |                           |             |                         |
| 8.14 | If the RE                                                                                                    |                               |                          |                                 |                           |             |                         |
|      | Form, the                                                                                                    |                               |                          | 1                               | Tinas Traffic Control     | details     |                         |
|      | status is                                                                                                    |                               |                          |                                 |                           |             |                         |
|      | changed to RE                                                                                                    | Contract #                    | Firm                     | 1391 Status                     | Last Action               | Date        | Decision By             |
|      | Approved.                                                                                                    | Training01                    | NCDOT                    | RE Approved                     | RE Accepted               | 06/07/2022  | Pradnya A.              |
|      | 2 <sup>nd</sup> Tier                                                                                                    | Training01                    | Petunias Paving          | Pending RE Review               | Prime Accepted            | 06/07/2022  | Daniel W                |
|      | Contractor                                                                                                    |                               |                          |                                 |                           |             | -                       |
|      | Receives email.                                                                                                    |                               |                          |                                 |                           |             |                         |
|      | Process is complete.                                                                                                    |                               |                          |                                 |                           |             |                         |

| 8.15 | L5 If the Form is Tinas Traffic Control has rejected the FHWA 1391 form your submitted for Training01 |                                                                                                    |  |  |  |  |
|------|----------------------------------------------------------------------------------------------------|----------------------------------------------------------------------------------------------------|--|--|--|--|
|      | rejected by the                                                                                       | SharePointAdmin@ncdot.gov ↔ Reply All → Forward 🚺 …                                                                           |  |  |  |  |
|      | Subcontractor                                                                                         | 5 To ● Bankar, Pradnya A Tue 6/7/2022 11:18 AM Cc ● Bankar, Pradnya A                                                         |  |  |  |  |
|      | Prime, or RE,                                                                                         | Start your reply all with: Ok, thanks for letting me know. Thank you! Resubmitted. Thank you. (1) Feedback                    |  |  |  |  |
|      | the 2 <sup>nd</sup> Tier                                                                              |                                                                                                    |  |  |  |  |
|      | Contractor                                                                                            | Tinas Traffic Control has rejected the FHWA 1391 form you submitted for Training01.                                           |  |  |  |  |
|      | receives email.                                                                                       | Email correspondence to and from this sender is subject to the N.C. Public Records Law and may be disclosed to third parties. |  |  |  |  |
|      |                                                                                                    |                                                                                                    |  |  |  |  |
|      | The 2 <sup>nd</sup> Tier                                                                              |                                                                                                    |  |  |  |  |
|      | Contractor                                                                                            |                                                                                                    |  |  |  |  |
|      | submits a new                                                                                         |                                                                                                    |  |  |  |  |
|      | Form with                                                                                             |                                                                                                    |  |  |  |  |
|      | corrections.                                                                                          |                                                                                                    |  |  |  |  |
|      |                                                                                                    |                                                                                                    |  |  |  |  |
|      | Approval cycle                                                                                        |                                                                                                    |  |  |  |  |
|      | restarts, with                                                                                        |                                                                                                    |  |  |  |  |
|      | Form status set                                                                                       |                                                                                                    |  |  |  |  |
|      | to Pending                                                                                            |                                                                                                    |  |  |  |  |
|      | Subcontractor                                                                                         |                                                                                                    |  |  |  |  |
|      | Review.                                                                                               |                                                                                                    |  |  |  |  |